# ZOOM

Manuel pour vos formations en Zoom

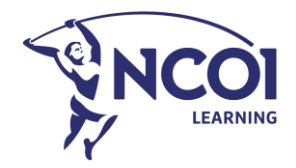

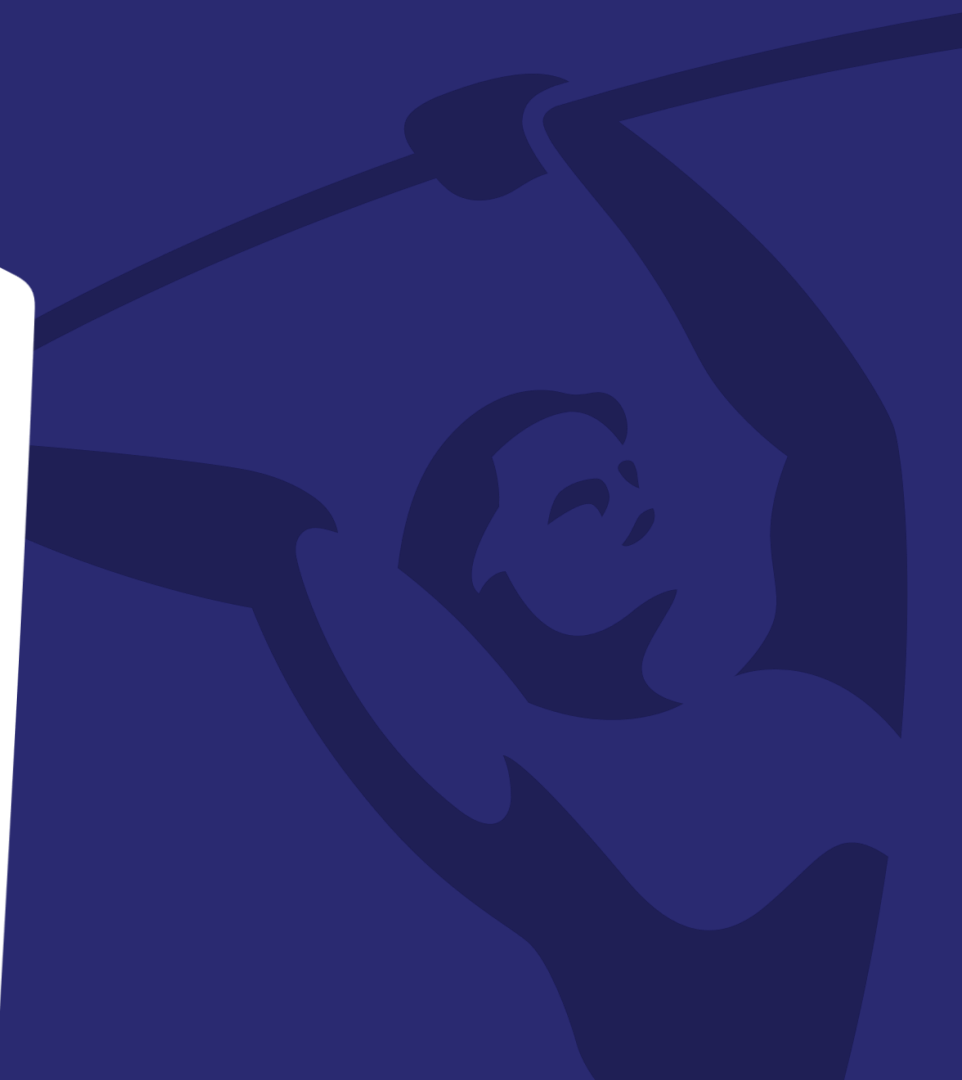

# Les bons paramétrages en Zoom

Conditions et paramètres pour votre compte en Zoom

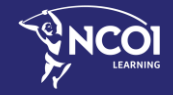

#### Conditions de base pour votre compte Zoom

#### **Compte Zoom 'Pro' ou 'Business'**

- Pour pouvoir utiliser votre propre compte zoom pour votre formation NCOI, vous avez besoin d'au moins un compte zoom « Pro » ou « Business ». Ce sont des comptes payants. Un compte zoom gratuit « Basic » n'est malheureusement pas suffisant.
- Vous n'avez pas de compte zoom "Pro" ou "Business"?
   Vous pouvez toujours utiliser un de nos propres comptes zoom NCOI.
   Veuillez contacter la personne responsable de votre formation à ce sujet.

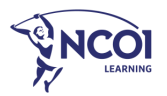

## Paramétrages de votre propre compte Zoom

zoom

SOLUTIONS -

Profile

PERSONAL

Meetings

Webinars

Recordings

Settings

ADMIN

> User Management

Room Management

> Account Management

> Advanced

Sous 'Settings' veuillez activer les parametres suivants:

- Waiting room
- Participants video
- Chat et Private chat
- Polling
- Screen sharing 'all participants'
- Annotation
- Whiteboard
- Break-out room
- Show 'join from your browser link'

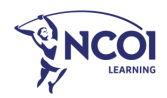

## Paramétrages de votre compte Zoom

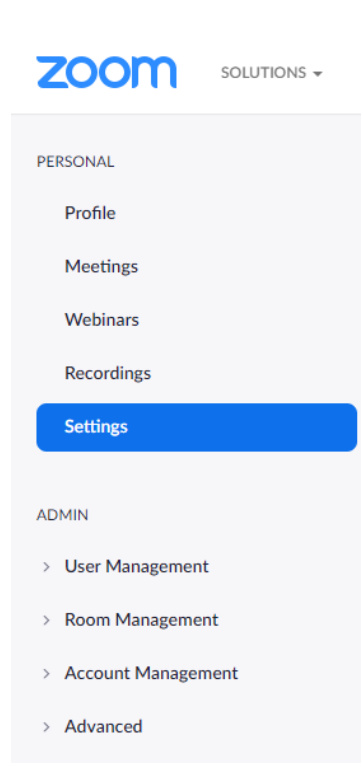

Sous 'Settings' veuillez désactiver les parametres suivants:

- Allow participants to join before host
- Use Personal Meeting room 'PMI' when scheduling a meeting

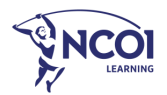

# Créer une réunion en Zoom

Paramétrages de réunion

Formations NCOI en Zoom

## Paramétrages pour votre réunion en Zoom

#### **Cliquez sur 'Schedule a meeting'**

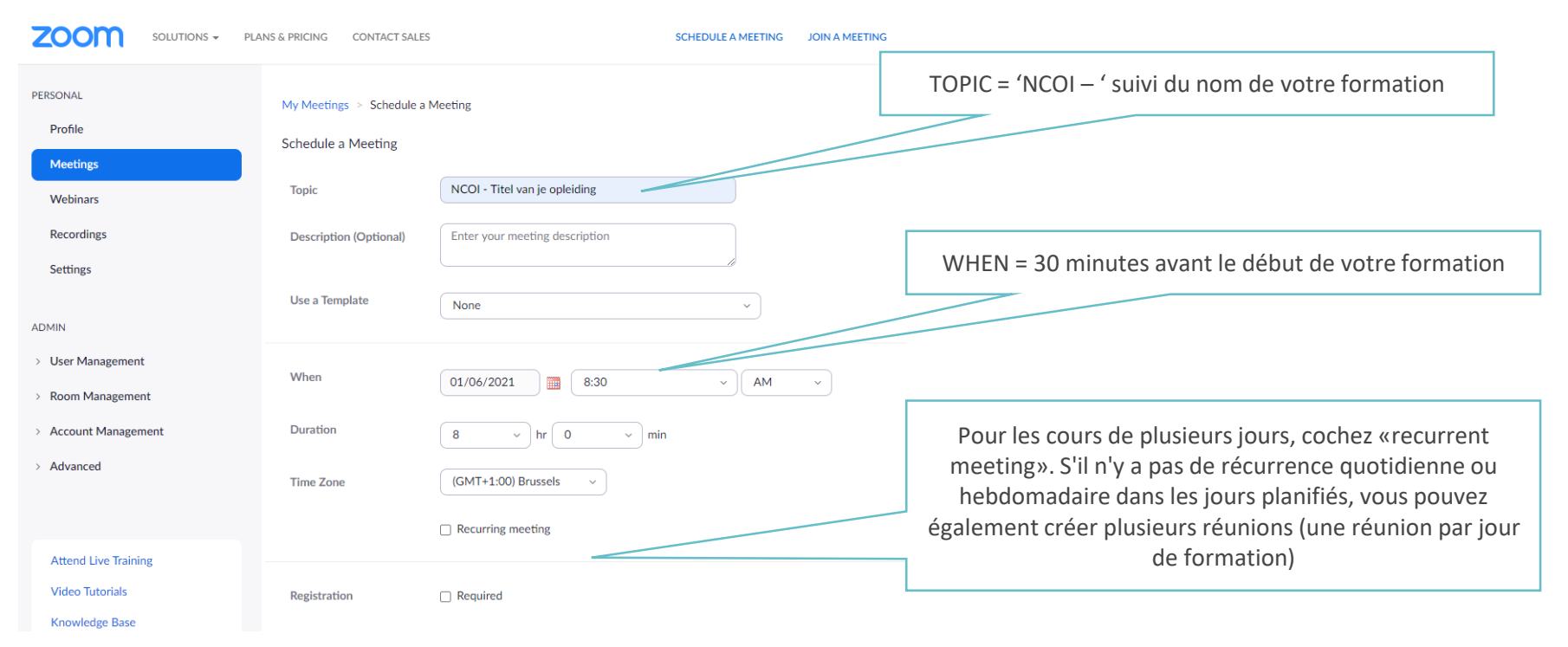

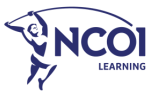

## Paramétrages pour votre réunion en Zoom

| Meeting ID      | Generate Automatically     O Personal Meeting ID     D     D | N'utilisez jamais votre Personal Meeting ID                                                               |  |
|-----------------|----------------------------------------------------------------------------------------------------|----------------------------------------------------------------------------------------------------|--|
| Security        | Only users who have the invite link or passcode can join the meeting                                                                                                    | Cochez 'waiting room' et non pas 'mot de passe'                                                           |  |
|                 | Waiting Room Only users admitted by the host can join the meeting                                                                                                    |                                                                                                    |  |
|                 | Require authentication to join                                                                                                    |                                                                                                    |  |
| Video           | Host 🔿 on 💿 off                                                                                                    | Je kan jouw video bij opstart uit laten en je pas<br>zichtbaar maken als je er klaar voor bentVous pouvez |  |
|                 | Participant   on  off                                                                                                    | laisser votre vidéo désactivée au démarrage et ne<br>vous rendre visible que lorsque vous êtes prêt.      |  |
| Audio           | ○ Telephone ○ Computer Audio ● Both                                                                                                    |                                                                                                    |  |
|                 | Dial from United States of America Edit                                                                                                    |                                                                                                    |  |
| Meeting Options | Allow participants to join anytime                                                                                                    | Laissez toutes les options décochées et assurez-vous que vo                                               |  |
|                 | Mute participants upon entry                                                                                                    | l'avance.                                                                                                 |  |
|                 | Breakout Room pre-assign                                                                                                    |                                                                                                    |  |
|                 | Automatically record meeting                                                                                                    |                                                                                                    |  |

EARNIN

## Paramétrages pour votre 'waiting room'

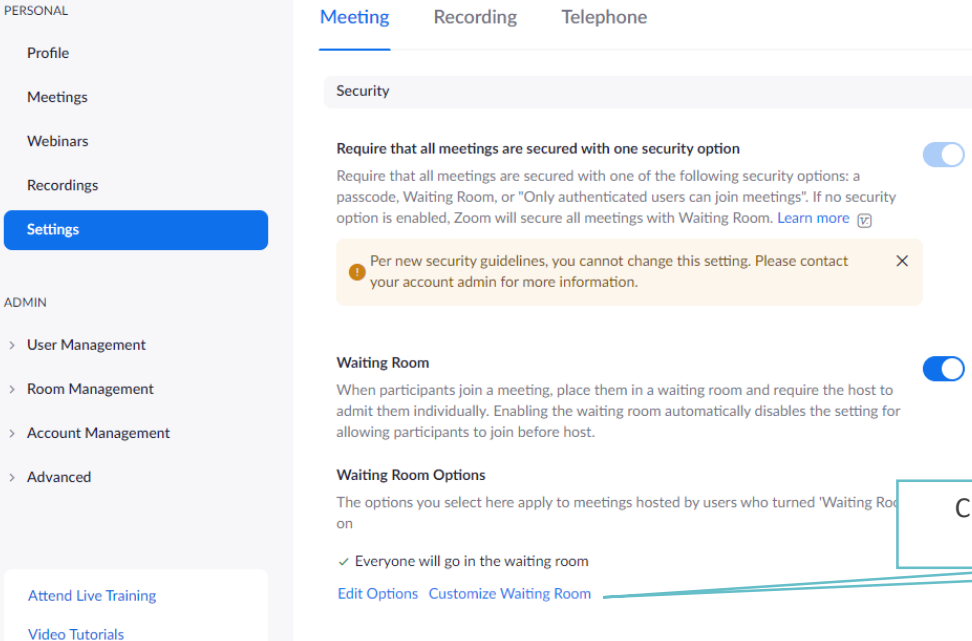

Les participants arrivent dans la salle d'attente à l'heure de début de la réunion programmée. Les participants restent dans la salle d'attente jusqu'à ce que vous leur donniez l'accès via le pop-up qui apparaît chez vous (-admit-)

Cliquez sur 'customise waiting room' pour modifier votre message d'accueil pour vos participants

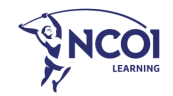

#### Customize waiting room

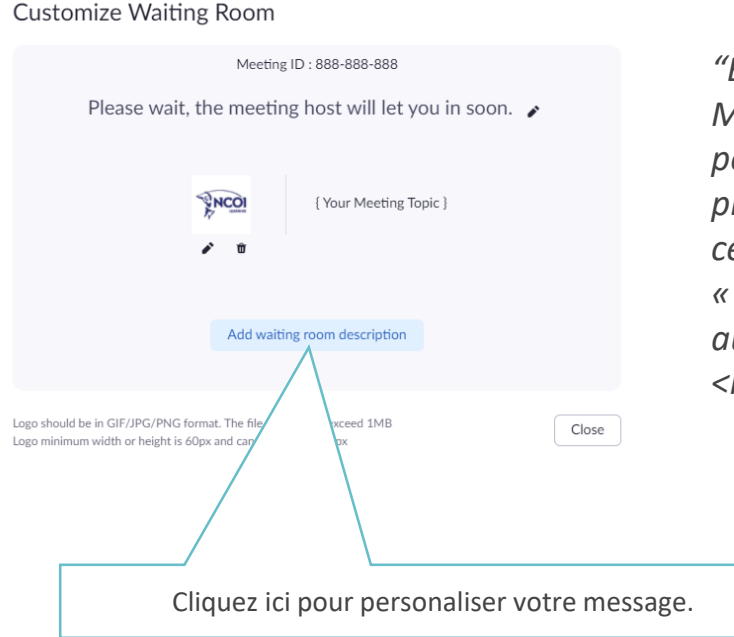

#### Exemple:

"Bonjour! Nous allons bientôt commencer la formation. Mettez-vous à l'aise, prenez un café, un thé ou de l'eau et pensez aussi à tester votre volume / micro. Utilisez de préférence l'application de bureau de Zoom (à télécharger). Si ce n'est pas possible, vous pouvez rester dans la version « navigateur » de zoom. En cas de problème, je suis joignable au numéro suivant xxxx / xx xx xx. A tout de suite! <nom>

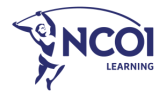

# Lien pour accéder à la réunion

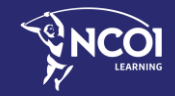

Formations NCOI en Zoom

2

## Envoyez-nous le lien pour accéder à votre réunion zoom Cliquez sur 'manage meeting'

| My Meetings > Manage "N | COI - Titel van je opleiding"                                                                   |                    | copy meeting invitation                                                                                        |
|-------------------------|-------------------------------------------------------------------------------------------------|--------------------|----------------------------------------------------------------------------------------------------|
| Торіс                   | NCOI - Titel van je opleiding                                                                   | Start this Meeting | Meeting Invitation                                                                                             |
| Time                    | Dec 16, 2020 08:30 AM Brussels Add to 👔 Google Calendar Dutlook Calendar (ics) 😵 Yahoo Calendar |                    | You are invited to a Zoom meeting.<br>When: Dec 16, 2020 08:30 AM Brussels                                     |
| Meeting ID              | 984 4906 0405                                                                                   |                    | Register in advance for this meeting:<br>https://zoom.us/meeting/register/tJwpc-CoqDsuGtEu9gtnaWte1YsIP9LI4E3a |
| Security                | ✓ Passcode Show × Waiting Room                                                                  |                    | After registering, you will receive a confirmation email containing information about joining the meeting.     |
| Registration Link       | https://zoom.us/meeting/register/Uwpc-CoqDsuGtEu9gtnaWte1YsIP9LHE3a                             | Copy Invitation    |                                                                                                    |
| Cliquez                 | sur 'convinvitation'                                                                            | Copiez ce me       | Copy Meeting Invitation Cancel<br>essage et envoyez-le à team@ncoi.be                                          |
| Ciiquez                 | sur copy invitation                                                                             |                    |                                                                                                    |

Copy Meeting Invitation

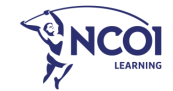

 $\times$ 

# En début de formation

Instructions pour vos participants

Formations NCOI en Zoom

#### Informations importantes pour vos participants

- Conseillez aux participants d'utiliser Zoom dans l'application de bureau Zoom (téléchargeable). Zoom peut également être utilisé dans le navigateur internet, mais cela limite les options d'interaction pour le participant.
- Si nécessaire, chaque participant ajuste son "nom d'affichage" au début de la formation. Le prénom et le nom complets du participant doivent être visibles. Le participant clique sur «more» + «Rename».

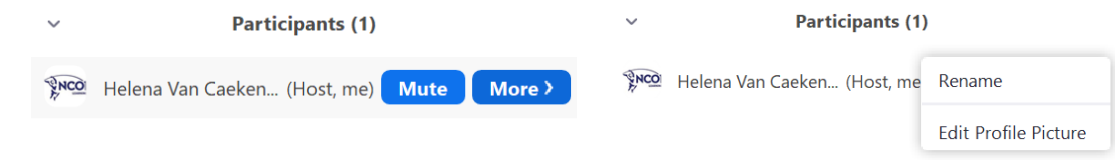

 Pendant les pauses, les participants restent en zoom, mais cliquent sur « Mute » et « Stop Vidéo ». Les participants ne quittent pas la classe en raison de l'inscription des présences.

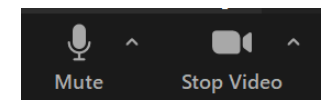

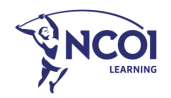

# Rapportage après la formation

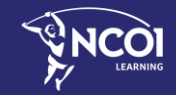

Formations NCOI en Zoom

ς

#### Allez vers Admin > Accountmanagement > Reports > Usage Reports > Active Hosts

| ZOOM SOLUTIONS + PLANS & PRICING CONTACT SALES SCHEDULE A M |                                                                                                    |  |  |  |
|-------------------------------------------------------------|----------------------------------------------------------------------------------------------------|--|--|--|
| PERSONAL                                                    | Usage Reports User Activity Reports                                                                                                |  |  |  |
| Meetings<br>Webinars                                        | Daily Show daily number of new users, meetings, participants and meeting minutes in a month.                                       |  |  |  |
| Recordings<br>Settings                                      | Active Hosts View meetings, participants and meeting minutes within a specified time range.                                        |  |  |  |
| ADMIN                                                       | Active Hosts     Show the users who are not active during a period.                                                                |  |  |  |
| Vser Management     Room Management                         | Upcoming Events View upcoming meetings and webinars.                                                                               |  |  |  |
| Account Management     Account Profile                      | Meeting View repistration reports and poll reports for meetings.                                                                   |  |  |  |
| Account Settings                                            | Cloud Recording View detailed information about cloud storage usage by host.                                                       |  |  |  |
| Recording Management                                        | Remote Support View in-meeting support sessions during a certain period.                                                           |  |  |  |
| IM Management Reports                                       | If a participant requests removal of their personal information from your account, please go to Delete Participant's Personal Data |  |  |  |

> Advanced

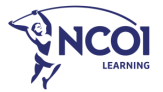

#### Allez vers Admin > Accountmanagement > Reports > Usage Reports > Active Hosts

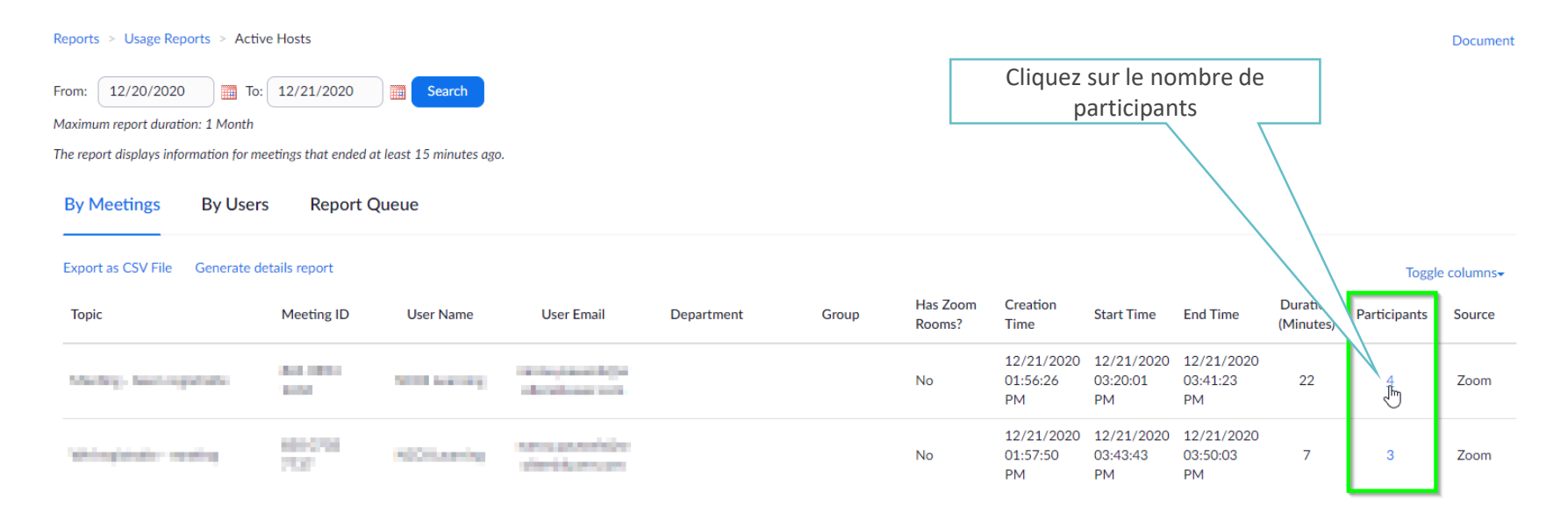

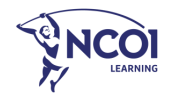

#### Allez vers Admin > Accountmanagement > Reports > Usage Reports > Active Hosts

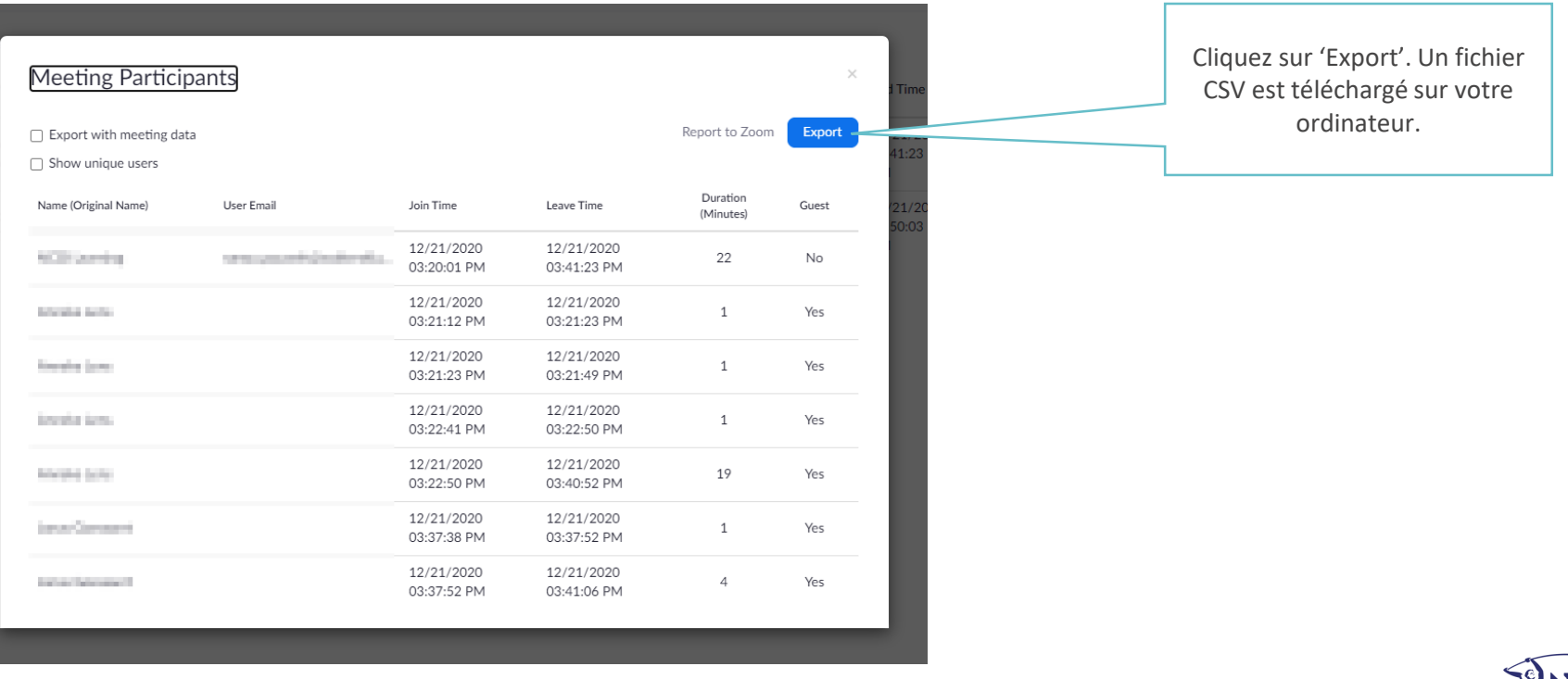

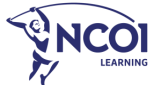

#### Quelques consignes

- Vous pouvez envoyer votre rapport de présence à <u>team@ncoi.be</u>
- Pour une formation de plusieurs jours, il s'agira de plusieurs rapports (un rapport par jour)
- Merci de nous les faire parvenir au plus tard le lendemain du dernier jour de votre formation.

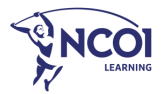

# Veel succes in Zoom!

Vragen?

🛞 015 79 11 42 🛛 🖂 virtualclassroom@ncoi.be

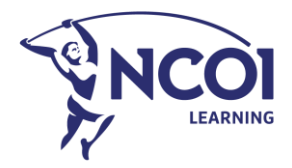